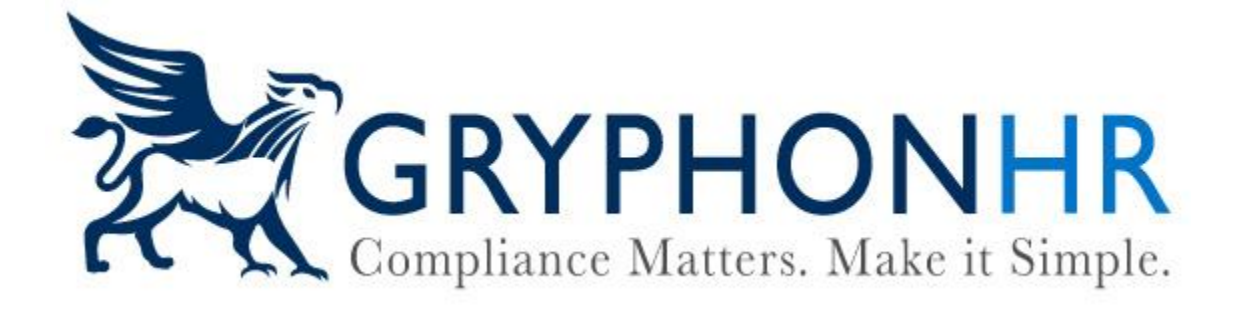

# How to Complete an Employment Authorization Document (EAD) I-766 Extension

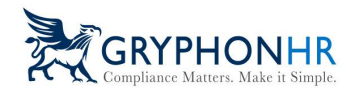

## **Employment Authorized Card (EAD I-766) Extensions**

An Employment Authorized Document (EAD I-776) may qualify for an extension of the expiration date which appears on the card. Extensions are provided to those who have applied for a new card and have not yet received it, or other circumstances such as those with a Temporary Protection Status(TPS). To qualify the individual must have filed for their renewal in a timely manner, and the category on the EAD matches the Class Requested on the Form I-797 Notice of Action, Receipt Notice, which is provided by USCIS. Those with TPS status may receive an extension through a Federal Registry Notice (FRN) *Note: Not all categories qualify for an extension.* 

For more information: <u>https://www.uscis.gov/i-9-central/form-i-9-resources/handbook-for-employers-</u> <u>m-274/50-automatic-extensions-of-employment-authorization-andor-employment-authorization-</u> <u>documents-eads-in/51-automatic-extensions-based-on-a-timely-filed-application-to-renew-</u> <u>employment-authorization</u>

### **Completing an Extension**

 When an employee presents an Employment Authorization Document w/photo (Form I-766) to complete Section 2, on the *Document Selection* page, choose Employment Authorization Document w/photo (Form I-766) and click Next.

| tion 2 - Form I-9 - Marty Graw |                                                                                                    |                                                                                                    |                                              |                                                               |                                                         |                                              |  |
|--------------------------------|----------------------------------------------------------------------------------------------------|----------------------------------------------------------------------------------------------------|----------------------------------------------|---------------------------------------------------------------|---------------------------------------------------------|----------------------------------------------|--|
| ntroduction                    | And the second second se                                                                                                    |                                                                                                    |                                              |                                                               |                                                         |                                              |  |
|                                | Document Selection                                                                                                    |                                                                                                    |                                              |                                                               |                                                         |                                              |  |
| ocument selection :            | The employee must present a document,<br>within three business days of the date wo                                                                                                    | or combination of documents from List A (whic<br>ork for pay begins                                                                                                    | h shows both identity and employment authors | orization) or one document from List B (whi                   | ch shows identity) and one document from i              | list C (which shows employment authorization |  |
| ocument Image Upload           | You must accept any document from the                                                                                                    | You must accept any document from the Lists of Acceptable Documents presented by the individual that reasonably appear on its face to be genuine and relate to the individual presenting them. You may not specify which documents) the individual may present, |                                              |                                                               |                                                         |                                              |  |
| locument Completion            | If the document to the second second se |                                                                                                    |                                              |                                                               |                                                         |                                              |  |
| ocument Information Review     |                                                                                                    |                                                                                                    |                                              |                                                               |                                                         |                                              |  |
|                                | List A: Documents that estable                                                                                                    | sh both identity and employment                                                                                                    | authorization                                |                                                               |                                                         |                                              |  |
|                                | U.S. Passport                                                                                                    | U.S. Passport Card                                                                                                    | Perm. Resident Card or Alien Reg.            | Foreign Passport w/temp. I-551                                | Foreign Passport with temp, J-551                       | Employment Authorization                     |  |
| ianik You                      |                                                                                                    |                                                                                                    |                                              |                                                               | notation on a machine-readable<br>immigrant visa (MRIV) | Document w/iphoto (Form I-766)               |  |
|                                |                                                                                                    |                                                                                                    |                                              |                                                               |                                                         |                                              |  |
|                                |                                                                                                    |                                                                                                    |                                              |                                                               |                                                         |                                              |  |
|                                | Foreign Passport w/ Arrival /                                                                                                    |                                                                                                    |                                              |                                                               |                                                         |                                              |  |
|                                | Departure Record (Form I-94)                                                                                                    | I-551 stamp AND Photo                                                                                                    |                                              |                                                               |                                                         |                                              |  |
|                                |                                                                                                    |                                                                                                    |                                              |                                                               |                                                         |                                              |  |
|                                |                                                                                                    |                                                                                                    |                                              |                                                               |                                                         |                                              |  |
|                                |                                                                                                    |                                                                                                    |                                              |                                                               |                                                         |                                              |  |
|                                | List B: Documents that estat                                                                                                    | blish identity                                                                                                    |                                              | List C: Documents that estab                                  | lish employment authorization                           |                                              |  |
|                                | Select a List B document from the lis                                                                                                    | st below                                                                                                    |                                              | Select a List C document from the lis                         | t below                                                 |                                              |  |
|                                | O Driver's License or State ID Card                                                                                                    |                                                                                                    |                                              | O Social Security Account Number Can                          | d (Unrestricted)                                        |                                              |  |
|                                | O ID Card issued by Federal, State or L                                                                                                    | .ocal Government                                                                                                    |                                              | O Original or certificated copy of a U.S. Birth Certificate   |                                                         |                                              |  |
|                                | O School ID Card with a photograph                                                                                                    |                                                                                                    |                                              | <ul> <li>Certificate of Birth Abroad (Form FS-545)</li> </ul> |                                                         |                                              |  |
|                                | O Voter's Registration Card                                                                                                    |                                                                                                    |                                              | O Certificate of Report of Birth (Form DS-1350)               |                                                         |                                              |  |
|                                | O U.S. Military Card or Draft Record                                                                                                    |                                                                                                    |                                              | Native American tribal document                               |                                                         |                                              |  |
|                                | O Military dependant's ID Card                                                                                                    |                                                                                                    |                                              | O U.S. Citizen ID Card (Form I-197)                           |                                                         |                                              |  |
|                                | O U.S. Coast Guard Merchant Mariner                                                                                                    | Card                                                                                                    |                                              | O Identification Card for use of Resider                      |                                                         |                                              |  |
|                                | O Native American tribal document                                                                                                    |                                                                                                    |                                              | O Employment authorization document                           | t issued by the DHS                                     |                                              |  |
|                                | O Driver's License issued by a Canadia                                                                                                    | in government authority                                                                                                    |                                              | O Expired I-551 w/Form I-797 reflecting                       | ; an extension                                          |                                              |  |
|                                | O School record or Report Card                                                                                                    |                                                                                                    |                                              | O Consular Report of Birth Abroad (FS                         | 240)                                                    |                                              |  |
|                                |                                                                                                    |                                                                                                    |                                              |                                                               |                                                         |                                              |  |
|                                | O Day-care or nursery school record                                                                                                    |                                                                                                    |                                              |                                                               |                                                         |                                              |  |
|                                | O Minor under age 18 without a List B                                                                                                    | document                                                                                                    |                                              |                                                               |                                                         |                                              |  |
|                                |                                                                                                    |                                                                                                    |                                              |                                                               |                                                         |                                              |  |
|                                | <ul> <li>Special Placement</li> </ul>                                                                                                    |                                                                                                    |                                              |                                                               |                                                         |                                              |  |

©2024 GryphonHR. ALL RIGHTS RESERVED.

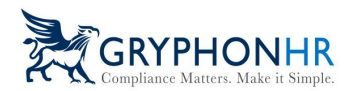

2. Choose the category code, which is notated on the EAD, from the category list and click **Next**.

| Section 2 - Form I-9 - Marty Graw |                                                                                                    |                                                                                                    |                                               |                                                      |                                                   |                                       |                                                                                                    |                                                                                                    |                      |            |      |                     |
|-----------------------------------|----------------------------------------------------------------------------------------------------|----------------------------------------------------------------------------------------------------|-----------------------------------------------|------------------------------------------------------|---------------------------------------------------|---------------------------------------|----------------------------------------------------------------------------------------------------|----------------------------------------------------------------------------------------------------|----------------------|------------|------|---------------------|
| Introduction                      | Document S                                                                                                    | election                                                                                                    |                                               |                                                      |                                                   |                                       |                                                                                                    |                                                                                                    |                      |            |      |                     |
| Document Selection                | This version cont                                                                                                    | This version contains the bearer's photo on the front and back, name, USCIS number, date of birth, and card expiration date along constant the second to the second to the |                                               |                                                      |                                                   |                                       |                                                                                                    |                                                                                                    |                      |            |      |                     |
| Document Image Upload             | with updated art<br>with a partial wir                                                                                                    | work of the Statue of L<br>idow on the back phote                                                                                                    | berty, holographic in<br>box; and data fields | hages on the front and l<br>displayed in different p | back of the cards, a ne<br>places than on previou | w layer-reveal feature<br>s versions. | OF                                                                                                    | A 19                                                                                                    |                      |            |      |                     |
| Document Completion               | Cards may conta                                                                                                    | in one of the following                                                                                                    | notations below the e                         | expiration date:                                     |                                                   |                                       | (180 · 2                                                                                                    | and an and a second second sec | Internet.            |            |      |                     |
| Document Information Review       | "Not Valid for Re<br>"Valid for Reentry<br>"Secure at 1,512                                                                                                    | entry to U.S.;"<br>y to U.S.;" or<br>Parole "                                                                                                    |                                               |                                                      |                                                   |                                       | Previous LAD, frant                                                                                                    | and lock                                                                                                    |                      |            |      |                     |
| Certification                     | JUNE DI POLE                                                                                                    | Y DI UNU.                                                                                                    |                                               |                                                      |                                                   |                                       | 0                                                                                                    |                                                                                                    |                      |            |      |                     |
| Thank You                         |                                                                                                    |                                                                                                    |                                               |                                                      |                                                   |                                       | Contraction of the local division of the local division of the loc |                                                                                                    |                      |            |      |                     |
|                                   |                                                                                                    |                                                                                                    |                                               |                                                      |                                                   |                                       | Sample Emple                                                                                                    | oyment Authorization D                                                                                                    | ocument w/ photo (Fo | irm 1-766) |      |                     |
|                                   |                                                                                                    |                                                                                                    |                                               |                                                      |                                                   |                                       |                                                                                                    |                                                                                                    |                      |            |      |                     |
|                                   | Choose Categories Choose Categories Choose Choose Categories Choose Choose Categories Choose Choose Cho | gory Code<br>D card and select the c                                                                                                    | ategory code from the                         | e list below.                                        |                                                   |                                       |                                                                                                    |                                                                                                    |                      |            |      |                     |
|                                   | A02                                                                                                    | A03                                                                                                    | A04                                           | A05                                                  | A06                                               | A07                                   | A08                                                                                                    | A09                                                                                                    | A10                  | A11        | A12  | A13                 |
|                                   | A14                                                                                                    | A15                                                                                                    | A16                                           | A17                                                  | A18                                               | A19                                   | A20                                                                                                    | C01                                                                                                    | C02                  | CO3A       | СОЗВ | C03C                |
|                                   | C03(ii)                                                                                                    | C03(iii)                                                                                                    | C04                                           | C05                                                  | C06                                               | C07                                   | C08                                                                                                    | C09                                                                                                    | C10                  | C11        | C12  | C14                 |
|                                   | C16                                                                                                    | C17(i)                                                                                                    | C17(ii)                                       | C17(iii)                                             | C18                                               | C19                                   | C20                                                                                                    | C22                                                                                                    | C24                  | C25        | C31  | C33                 |
|                                   | C26                                                                                                    | C21                                                                                                    | C23                                           | C27                                                  | C28                                               | C29                                   | C30                                                                                                    | C35                                                                                                    | C36                  |            |      |                     |
|                                   |                                                                                                    |                                                                                                    |                                               |                                                      |                                                   |                                       |                                                                                                    |                                                                                                    |                      |            | Ca   | incel Previous Next |

3. On the *Document Image Upload* page, the employee may have uploaded the document previously, if applicable, confirm the document or upload the document and click **Next**.

| section z - Form I-9 - Marty Graw |                                                                                             |                                         |                            |                      |  |  |
|-----------------------------------|---------------------------------------------------------------------------------------------|-----------------------------------------|----------------------------|----------------------|--|--|
| Introduction                      | Document Image Upload                                                                       |                                         |                            |                      |  |  |
| Decument Selection                | Upload a clear, legible copy of the document(s) the employee presented in the previous step | as requested below.                     |                            |                      |  |  |
| Document Image Upload             | The images must be saved in a PDF, JPG, or GIF format.                                      |                                         |                            |                      |  |  |
| Document Completion               | Please review the document(s) images previously uploaded. Cick have for more details        |                                         |                            |                      |  |  |
| Document Information Review       |                                                                                             |                                         |                            |                      |  |  |
| Certificative                     |                                                                                             |                                         |                            |                      |  |  |
| Thumis You                        |                                                                                             |                                         |                            |                      |  |  |
|                                   | Employment Authorization Document w/ photo (Form 1-766)                                     |                                         |                            |                      |  |  |
|                                   |                                                                                             |                                         |                            |                      |  |  |
|                                   | Current EAD front                                                                           | 0                                       |                            |                      |  |  |
|                                   | Service Service                                                                             | Take a photo of the document            |                            |                      |  |  |
|                                   |                                                                                             | OR                                      | (Uploaded)                 |                      |  |  |
|                                   |                                                                                             | L                                       |                            |                      |  |  |
|                                   | Previous EAD front                                                                          | <b>+</b>                                | 0.1 MB                     |                      |  |  |
|                                   | Reserve and Andrew Long                                                                     | Upload an image of the document         | E Coler                    |                      |  |  |
|                                   |                                                                                             |                                         |                            |                      |  |  |
|                                   |                                                                                             |                                         |                            |                      |  |  |
|                                   | Sample Document                                                                             |                                         |                            |                      |  |  |
|                                   |                                                                                             |                                         |                            |                      |  |  |
|                                   | Back of Employment Authorization Document w/ photo (Form I-766)                             |                                         |                            |                      |  |  |
|                                   |                                                                                             |                                         |                            |                      |  |  |
|                                   | Current EAD back                                                                            | Ο                                       | Constant Park America      |                      |  |  |
|                                   | P 0 ***                                                                                     | Take a photo of the back of document    | 19.00 (BBC)<br>19.00 (BBC) |                      |  |  |
|                                   |                                                                                             |                                         | (Uploaded)                 |                      |  |  |
|                                   | A PRIMA CONTRACTOR CONTRACTOR                                                               |                                         |                            |                      |  |  |
|                                   | Previous EAD back                                                                           | ÷                                       | 0.1 MB                     |                      |  |  |
|                                   |                                                                                             | Upload an image of the back of document | 2 Denne                    |                      |  |  |
|                                   |                                                                                             |                                         |                            |                      |  |  |
|                                   |                                                                                             |                                         |                            |                      |  |  |
|                                   | Sample Back Of Document                                                                     |                                         |                            |                      |  |  |
|                                   |                                                                                             |                                         |                            |                      |  |  |
|                                   |                                                                                             |                                         |                            |                      |  |  |
|                                   |                                                                                             |                                         |                            | Cancel Previous Next |  |  |

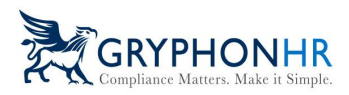

4. On the Document Completion page, enter the information exactly as it appears on the EAD, if the employee is presenting an I-797 Notice of Action Receipt Notice or a copy of the Federal Register Notice, then click the button and enter the I-797 Received Date, indicated on the form.

The system will automatically calculate the **Reverification Date**, this is the date that will be tracked for reverification. Click **Next**.

| Section 2 - Form I-9 - Marty Graw |                                                                                                    |                                         |
|-----------------------------------|----------------------------------------------------------------------------------------------------|-----------------------------------------|
| Introduction                      | Document Completion - Employment Authorization Document w/ photo (Form I-766)                                                                                                    |                                         |
| Document Selection                | This version contains the bearer's photo on the front and back, name, USCIS number, date of birth, and card expiration date along                                                                                                    | Current DAD front and back              |
| Document Image Upload             | with updated answerk of the statue of solery, hoographic images on the front and tack of the cards, a new inject-relean resource<br>with a partial window on the back photo box; and data fields displayed in different places than on previous versions. | ALL ALL ALL ALL ALL ALL ALL ALL ALL ALL |
| Document Completion               | Cards may contain one of the following notations below the expiration date:                                                                                                    |                                         |
| Document Information Review       | "Not Valid for Reentry to U.S."<br>"Valid for Reentry to U.S." or                                                                                                    | Previous UD, front and back             |
| Certification                     | "Serves as 1-512 Parole."                                                                                                    | OF ALL                                  |
| Thank You                         |                                                                                                    |                                         |
|                                   |                                                                                                    | Sample Document                         |
|                                   | Check if document is a receipt for a replacement document that was lost, stolen, or destroyed.                                                                                                    |                                         |
|                                   | Issuing Authority 0                                                                                                    | Document Number 🖲                       |
|                                   | USCIS                                                                                                    | MRC1234567899                           |
|                                   | Expiration Date (if any)                                                                                                    | A/USCIS Number 0                        |
|                                   | 06/30/2024                                                                                                    | 123456789                               |
|                                   | Check if employee has I-797 Receipt Notice or Federal Registrar Notice 0                                                                                                    |                                         |
|                                   | I-797 Received Date 🗿                                                                                                    | Reverification Date 0                   |
|                                   | 09/01/2023                                                                                                    | 12/22/2025                              |
|                                   |                                                                                                    |                                         |
|                                   |                                                                                                    | Cancel Previous Next                    |

5. Review the information on the *Document Information Review* page, click Previous if a correction needs to be made, and click **Next**.

| Section 2 - Form I-9 - Marty Graw         |                                                                                                    |
|-------------------------------------------|----------------------------------------------------------------------------------------------------|
| Introduction<br>Document Selection        | Document Information Review Please review the document information entered for this employee. Click Previous to make any updates. |
| Document Image Upload Document Completion | Document Table<br>Employment Authorization Document w/ photo (Form 1-766)                                                         |
| Document Information Review               | Category Code<br>C(9)                                                                                                    |
| Certification                             | Issuing Authority                                                                                                    |
| Thank You                                 | Document Number<br>MRC1234567899                                                                                                  |
|                                           | Expiration Date 06/30/2024                                                                                                    |
|                                           | USCI5 Number<br>12345/789                                                                                                    |
|                                           | 1-797 Received Date 09/09/2022                                                                                                    |
|                                           | Reverification Date 12/22/2025                                                                                                    |
|                                           | Document Uploaded NA                                                                                                    |
|                                           | Cancel Previous Sites                                                                                                    |

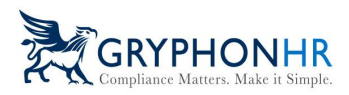

6. On the *Certification* page, check the Certification box and sign. Click **Next** to conclude the process.

| Section 2 - Form I-9 - Marty Graw |                                                                                                    |      |
|-----------------------------------|----------------------------------------------------------------------------------------------------|------|
| Introduction Document Selection   | Certification<br>Please review, enter, and confirm the start date for the employee, and then attest and sign off below.                                                                                                    |      |
| Document Image Upload             | Start Date 0                                                                                                    |      |
| Document Completion               | 02/3/024                                                                                                    |      |
| Document Information Review       | Confirm Start Date 0                                                                                                    |      |
| Certification                     |                                                                                                    |      |
| Therk You                         | Charly Date         Support Patholized Representation Representation Representation Representation Representation         Charly Date         Automating Representation         Representation         Date State State S |      |
|                                   | Cancel Protoco                                                                                                    | Next |

7. The Form I-9 will reflect the extension in the **Additional Information** field.

|                                                                                                    | List A                                 | OR         | List B                                   | AND                           |          | List C                   |
|----------------------------------------------------------------------------------------------------|----------------------------------------|------------|------------------------------------------|-------------------------------|----------|--------------------------|
| Document Title 1                                                                                                    | Employment Authorization Docur         | ment       |                                          |                               |          |                          |
| ssuing Authority                                                                                                    | uscis                                  |            |                                          |                               |          |                          |
| Occument Number (if any)                                                                                                    | MRC1234567899                          |            |                                          |                               |          |                          |
| Expiration Date (if any)                                                                                                    | 10/29/2024                             |            |                                          |                               |          |                          |
| Document Title 2 (if any)                                                                                                    |                                        | Add        | itional Information                      |                               |          |                          |
| ssuing Authority                                                                                                    |                                        | Cat<br>EAI | egory Code: C09<br>D EXT                 |                               |          |                          |
| Occument Number (if any)                                                                                                    |                                        |            |                                          |                               |          |                          |
| Expiration Date (if any)                                                                                                    |                                        |            |                                          |                               |          |                          |
| Document Title 3 (if any)                                                                                                    |                                        |            |                                          |                               |          |                          |
| ssuing Authority                                                                                                    |                                        |            |                                          |                               |          |                          |
| Document Number (if any)                                                                                                    |                                        |            |                                          |                               |          |                          |
| Expiration Date (if any)                                                                                                    |                                        |            | Check here if you used an a              | Iternative procedure authoriz | ed by DH | S to examine documents.  |
| Certification: I attest, under penalty of perjury, that (1) I have examined the documentation presented by the above-named employee, (2) the above-listed documentation appears to be genuine and to relate to the employee named, and (3) to the best of my knowledge, the employee is authorized to work in the United States. |                                        |            |                                          |                               |          |                          |
| ast Name, First Name and                                                                                                    | Title of Employer or Authorized Repres | sentative  | Signature of Employer                    | or Authorized Representative  |          | Today's Date (mm/dd/yyyy |
| i esi, Sue<br>Authorized Representati                                                                                                    | Ve                                     |            | Swe 7ker<br>Signed on 2/29/2024 at 4:52: | 19 PM.                        |          | 02/29/2024               |
| Employer's Business or Organization Name Employer's Business or Organization Address, City or Town, State, ZIP Code                                                                                                    |                                        |            |                                          |                               |          |                          |
| Bames Test Company 12345 Ocean Avenue Tampa FL 33647                                                                                                    |                                        |            |                                          |                               |          |                          |

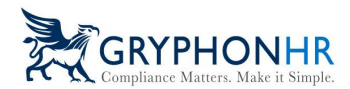

#### Temporary Protected Status (TPS) Category A-12 or C-19

For an EAD with a category A-12 or C-19 indicating TPS status, choose the Designated Country from the dropdown and enter the EAD expiration date. The system will automatically calculate the reverification Date based on the Federal Register Notice (FRN) issued by USCIS. Note: TPS EAD's have specific extension dates per the FRN.

| Section 2 - Form I-9 - Marty Graw        |                                                                                                    |                          |
|------------------------------------------|----------------------------------------------------------------------------------------------------|--------------------------|
| Introduction                             | Document Completion - Employment Authorization Document w/ photo (Form I-766)                                                                                                    |                          |
| Document Selection Document Image Upload | This version contains the bearer's photo on the front and back, name, USCIS number, date of birth, and card expration date along,<br>with updated artwork of the Statue of Liberty, holographic images on the front and back of the cards, a new layer-reveal feature<br>with a partial window on the back photo boo; and data fields displayed in different places than on previous resinos. | Const Bill Annual Nation |
| Document Completion                      | Cards may contain one of the following notations below the expiration date:<br>"Not Valid for Reentry to U.S.,"                                                                                                    | Factor 10, Not as has    |
| Document Information Review              | "Valled for Reemry to U.S." or<br>"Serves as 1-512 Parole."                                                                                                    |                          |
| Thank You                                |                                                                                                    | Sample Document          |
|                                          | Check if document is a receipt for a replacement document that was lost, stolen, or destroyed.                                                                                                    |                          |
|                                          | Issuing Authority 0                                                                                                    | Document Number ()       |
|                                          | uscis                                                                                                    | MRC1234567899            |
|                                          | Expiration Date (if any)                                                                                                    | A/USCIS Number 🖲         |
|                                          | 12/31/2022                                                                                                    | 123456789                |
|                                          | Designated Country 0                                                                                                    | Reventication Date 0     |
|                                          | EL SALVADOR                                                                                                    | 06/30/2024               |
|                                          | Check If employee has 1-797 Receipt Notice or Federal Registrar Notice O                                                                                                    |                          |
|                                          |                                                                                                    | Carreel Previous Next    |

If the employee presents an I-797, Notice of Action, check the button indicating as such and enter the Received Date. The system will automatically calculate the Reverification Date.

| Section 2 - Form I-9 - Marty Graw                                                                                                    |                                                                                                    |                                                                                                    |
|----------------------------------------------------------------------------------------------------|----------------------------------------------------------------------------------------------------|----------------------------------------------------------------------------------------------------|
| Introduction Document Selection Document Selection Document Image tapland Document Completion Document Information Review Certification Thank You | Document Completion - Employment Authorization Document w/ photo (Form I-766)).<br>This version contains the bearer's photo on the front and back, name, USDS number, date of birth, and card expansion date along<br>with updated attracks of the Statue of Liberty, holigraphic images on the front and back of the cards, a new layer-event Feature<br>with a partial window on the back photo box, and data fields diglayed in different places than on previous versions.<br>Cards may contain one of the following rotations below the expansion date:<br>"Nex Valid for Reservy to US," or<br>"Serves as 1-512 Parele."                                                                                                    | Current Get Water and Ruth.         Parales Her, Harr and Harr         Parales Her, Harr and Harr         Stargher Documenter |
|                                                                                                    | Check if document is a receipt for a replacement document that was last, stolen, or destroyed. © USCS USCS Depiration Date (If any) © 1:01/02022 Designated Country © Et SHADOR Et SHADOR ET SHADOR ET SHADOR | Document Number  Kur(12345/7999 AUSCIS Number  L23450/799 Reventication Date  Kor(23/2024                                     |
|                                                                                                    |                                                                                                    | Cancel Previous Next                                                                                                    |

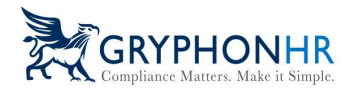

The Form I-9 will reflect the extension in the Additional Information field.

| Section 2. Employer<br>business days after the a<br>authorized by the Secret                                          | Review and Verification: En<br>amployee's first day of employment<br>ary of DHS, documentation from I               | nployers or t<br>nt, and must<br>list A OR a  | heir authorized represe<br>physically examine, or<br>combination of docume                                                                | ntative must complete ar<br>examine consistent with<br>ntation from List B and L | id sign <b>S</b><br>an alteri<br>ist C. Er | ection 2 within three<br>native procedure<br>nter any additional |
|----------------------------------------------------------------------------------------------------|----------------------------------------------------------------------------------------------------|-----------------------------------------------|----------------------------------------------------------------------------------------------------|----------------------------------------------------------------------------------|--------------------------------------------|------------------------------------------------------------------|
| documentation in the Ad                                                                                               | List A                                                                                                    | or or                                         | List B                                                                                                    | AND                                                                              |                                            | List C                                                           |
| Document Title 1                                                                                                    | Employment Authorization Docu                                                                                       | menti                                         |                                                                                                    |                                                                                  |                                            |                                                                  |
| Issuing Authority                                                                                                    | USCIS                                                                                                    |                                               |                                                                                                    |                                                                                  |                                            |                                                                  |
| Document Number (if any)                                                                                              | LIN1234567896                                                                                                    |                                               |                                                                                                    |                                                                                  |                                            |                                                                  |
| Expiration Date (if any)                                                                                              | 10/16/2025                                                                                                    |                                               |                                                                                                    |                                                                                  |                                            |                                                                  |
| Document Title 2 (if any)                                                                                             |                                                                                                    | Addi                                          | tional Information                                                                                                    |                                                                                  |                                            |                                                                  |
| Issuing Authority                                                                                                    |                                                                                                    | Cate                                          | egory Code: A12                                                                                                    |                                                                                  |                                            |                                                                  |
| Document Number (if any)                                                                                              |                                                                                                    | Des                                           | ignated Country: S                                                                                                    | ÚDAN                                                                             |                                            |                                                                  |
| Expiration Date (if any)                                                                                              |                                                                                                    | EAL                                           | EXT 10/10/2025                                                                                                    |                                                                                  |                                            |                                                                  |
| Document Title 3 (if any)                                                                                             |                                                                                                    | Cas                                           | e Number: 202334                                                                                                    | 5213520ED                                                                        |                                            |                                                                  |
| Issuing Authority                                                                                                    |                                                                                                    | Cas                                           |                                                                                                    |                                                                                  |                                            |                                                                  |
| Document Number (if any)                                                                                              |                                                                                                    |                                               |                                                                                                    |                                                                                  |                                            |                                                                  |
| Expiration Date (if any)                                                                                              |                                                                                                    |                                               | heck here if you used an a                                                                                                    | Iternative procedure authoriz                                                    | ed by DH                                   | S to examine documents.                                          |
| Certification: I attest, und<br>employee, (2) the above-lis<br>best of my knowledge, the                              | er penalty of perjury, that (1) I have<br>sted documentation appears to be g<br>employee is authorized to work in t | examined the<br>enuine and t<br>the United St | e documentation present<br>to relate to the employee<br>tates.                                                                            | ed by the above-named<br>named, and (3) to the                                   | First Da<br>(mm/de<br>01/0                 | ay of Employment<br>d/yyyy):<br>6/2024                           |
| Last Name, First Name and Title of Employer or Authorized Representativ<br>Leone-Brooks, Jamie<br>Compliance Director |                                                                                                    |                                               | tive Signature of Employer or Authorized Representative Today's Date (mm/dd/<br>//www.clean-Source<br>Signed on 12/11/2023 at 9:35:16 PM. |                                                                                  |                                            | Today's Date (mm/dd/yyyy)<br>12/11/2023                          |
| Employer's Business or Org                                                                                            | anization Name                                                                                                    | Employer's E                                  | Business or Organization A                                                                                                    | ddress, City or Town, State,                                                     | ZIP Code                                   | ;                                                                |
| Jamie's Test Comp                                                                                                    | any                                                                                                    | 123 North                                     | Ave                                                                                                    | Detroit                                                                          | MI                                         | 48021                                                            |
|                                                                                                    | For reverification or rehire, o                                                                                     | complete S                                    | upplement B, Reverifi                                                                                                    | cation and Rehire on Pa                                                          | age 4.                                     |                                                                  |
| Form I-9 Edition 08/0                                                                                                 | 1/23                                                                                                    |                                               |                                                                                                    |                                                                                  |                                            | Page 1 of 4                                                      |

#### STEM or Cap-Gap

If a category code chosen qualifies for Cap-Gap or a STEM extension, choose the button that applies and enter the required information.

For example, if the Employee presents an EAD with a category code of C03B, the system will allow the user to choose either *Employee has applied for STEM* or **Employee qualifies for cap-gap**.

| Section 2 - Form I-9 - Paul Potts                                                                                     |                                                                                                    |                                                                                                    |
|----------------------------------------------------------------------------------------------------|----------------------------------------------------------------------------------------------------|----------------------------------------------------------------------------------------------------|
| Introduction Document Selection Document Image Upload Document Completion Document Review Agent Attestation Thank You | Document Completion - Employment Authorization Document w/ photo (Form I-766)<br>This version contains the bearer's photo on the front and back, name, USCIS number, date of birth, and card<br>capitation date along with updated artwork of the Statue of Liberty, holographic images on the front and back of the<br>cards, a new layer-reveal feature with a partial window on the back photo boc; and data fields displayed in different<br>places than on previous versions.<br>Cards may contain one of the following notations below the expiration date:<br>"Not Valid for Reentry to U.S."<br>"Valid for Reentry to U.S."<br>"serves as 1-512 Parele." | General Ed Host at Alash         Format Alash         Format Alash |
|                                                                                                    | Check if document is a receipt for a replacement document that was lost, stolen, or destroyed.                                                                                                    |                                                                                                    |
|                                                                                                    | Issuing Authority 0                                                                                                    | Document Number 🕕                                                                                                    |
|                                                                                                    | USCIS                                                                                                    | LIN1234567896                                                                                                    |
|                                                                                                    | Expiration Date (if any)                                                                                                    | A/USCIS Number 🖲                                                                                                    |
|                                                                                                    | 08/08/2023                                                                                                    | 68522655                                                                                                    |
|                                                                                                    | Employee has applied for STEM O                                                                                                    |                                                                                                    |
|                                                                                                    | Employee qualifies for cap-gap 0                                                                                                    |                                                                                                    |
|                                                                                                    |                                                                                                    | Cancel Previous Next                                                                                                    |

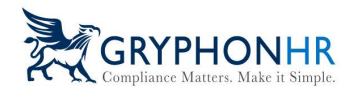

Here is an example of when Cap-Gap is chosen, the user enters the Receipt Number, and the system will automatically update the Reverification Date field.

| Section 2 - Form I-9 - Paul Potts                                                                                     |                                                                                                    |                                                                                                    |
|----------------------------------------------------------------------------------------------------|----------------------------------------------------------------------------------------------------|----------------------------------------------------------------------------------------------------|
| Introduction Document Selection Document Image Upload Document Completion Document Review Agent Attestation Thank You | Document Completion - Employment Authorization Document w/ photo (Form I-766)<br>This version contains the bears's photo on the front and back, name, USCS number, date of birth, and card<br>expiration date along with optated arbrork of the Status of Liberty, holgraphic images on the front and back of the<br>cards, a new layer-created feature with a partial window on the back photo box; and data fields displayed in different<br>places than on previous versions.<br>Cards may contain one of the following notations below the expiration date:<br>"Not Vaild for Reentry to U.S."<br>"Valid for Reentry to U.S." or | Center 488 Hort and Hoal         Difference 488 Hort and Hoal         Difference 488 Hort and Hoal         Difference 488 Hort and Hoal         Difference 488 Hort and Hoal         Difference 488 Hort and Hoal         Difference 488 Hort and Hoal         Difference 488 Hort and Hoal         Difference 488 Hort and Hort and Hort a |
|                                                                                                    | Check if document is a receipt for a replacement document that was lost, stolen, or destroyed.                                                                                                    | Document Number <b>0</b><br>LIN1234567896                                                                                                    |
|                                                                                                    | Expiration Date (if any)                                                                                                    | A/USCIS Number                                                                                                    |
|                                                                                                    | Employee nas applied for STEM  Employee qualifies for cap-gap  Receipt Number  Employee Q                                                                                                    | Reverification Date <b>0</b>                                                                                                    |
|                                                                                                    | MRC1234567894                                                                                                    | 09/30/2023                                                                                                    |
|                                                                                                    |                                                                                                    | Cancel Previous Next                                                                                                    |

#### The Form I-9 will reflect the extension in the Additional Information field.

| ×                                                                                                    | Department Eligibility Verification<br>Department of Homeland Security<br>U.S. Citizenship and Immigration Services |                                                                                 |                                                                        |                                     |                                   | OMB No. 1615-0047<br>Expires 10/31/2022                                    |  |
|----------------------------------------------------------------------------------------------------|----------------------------------------------------------------------------------------------------|---------------------------------------------------------------------------------|------------------------------------------------------------------------|-------------------------------------|-----------------------------------|----------------------------------------------------------------------------|--|
| Section 2. Employer or<br>(Employers or their authorized rep<br>must physically examine one docu<br>of Acceptable Documents.") | Authorize<br>resentative mus<br>ment from List                                                                      | d Representative R<br>st complete and sign Section<br>A OR a combination of one | eview and Verifi<br>n 2 within 3 business da<br>document from List B a | cation<br>ys of the e<br>nd one doo | mploy<br>cumen                    | ee's first day of employment. You<br>t from List C as listed on the "Lists |  |
| Employee Info from Section 1                                                                                                   | Last Name (F<br>Gould                                                                                               | amily Name)                                                                     | First Name <i>(Given Nar</i><br>Jason                                  | ne)                                 | M.I.<br>N/A                       | Citizenship/Immigration Status<br>4                                        |  |
| List A<br>Identity and Employment Aut                                                                                          | C<br>thorization                                                                                                    | DR List                                                                         | B A<br>lity                                                            | ND                                  |                                   | List C<br>Employment Authorization                                         |  |
| Document Title<br>Employment Authorization I                                                                                   | ument Title<br>ployment Authorization Document v                                                                    |                                                                                 | -                                                                      | ont Title                           |                                   |                                                                            |  |
| JSCIS                                                                                                    |                                                                                                    | N/A Issuing Authority Issuing A                                                 |                                                                        |                                     | Autho                             | Authority                                                                  |  |
| Document Number<br>LIN1234567896                                                                                               |                                                                                                    | Document Number Document N/A N/A                                                |                                                                        |                                     | ent Number                        |                                                                            |  |
| Expiration Date (if any) (mm/dd/yyyy)<br>9/30/2023                                                                             |                                                                                                    | Expiration Date (if any) (mm/dd/yyyy) Expira<br>N/A N/A                         |                                                                        |                                     | ration Date (if any) (mm/dd/yyyy) |                                                                            |  |
| Document Title<br>N/A                                                                                                    |                                                                                                    |                                                                                 |                                                                        |                                     |                                   |                                                                            |  |
| Issuing Authority<br>N/A                                                                                                    |                                                                                                    | Additional Information<br>Category Code: C03B                                   |                                                                        |                                     |                                   | QR Code - Sections 2 & 3<br>Do Not Write In This Space                     |  |
| Document Number<br>N/A                                                                                                    |                                                                                                    | Cap-Gap                                                                         |                                                                        |                                     |                                   |                                                                            |  |
| Expiration Date (if any) (mm/dd/yyyy)<br>N/A                                                                                   |                                                                                                    | Case Number: 2023207185439DD<br>Case Status: UNCONFIRMED_DATA                   |                                                                        |                                     |                                   |                                                                            |  |
| Document Title<br>N/A                                                                                                    |                                                                                                    |                                                                                 |                                                                        |                                     |                                   |                                                                            |  |
| Issuing Authority<br>N/A                                                                                                    |                                                                                                    |                                                                                 |                                                                        |                                     |                                   |                                                                            |  |
| Document Number<br>N/A                                                                                                    |                                                                                                    |                                                                                 |                                                                        |                                     |                                   |                                                                            |  |
| Expiration Date (if any) (mm/dd/y)                                                                                             | 997)                                                                                                    |                                                                                 |                                                                        |                                     |                                   |                                                                            |  |

©2024 GryphonHR. ALL RIGHTS RESERVED.